## **Request Funding Assistance - Non Disaster**

- 1. Log-in to GMS: <u>https://grants.tdem.texas.gov</u>
- 2. Select the Home menu icon to navigate to the "Applicant Summary" screen

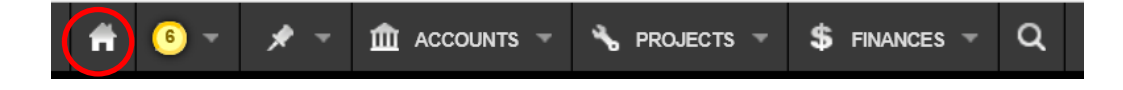

*If assigned multiple applicants, select the applicant you want to access* 

| 🛱 🕑 - 🗶 - I         | 🛍 ACCOUNTS 👻 | ∿ PROJECTS 👻 | \$ FINANCES - | ₽ - | ۹ |              |                | Welcome, Us | er7 Test ★ |           |
|---------------------|--------------|--------------|---------------|-----|---|--------------|----------------|-------------|------------|-----------|
| Choose an Ap        | plicant      |              |               |     |   |              |                |             |            | READ-ONLY |
| Save as Menu Preset |              |              |               |     |   |              |                |             |            |           |
| Quick Search:       |              |              |               |     |   |              |                | 2 re        | suits • 🍸  | 8         |
| ▼ Name              |              |              |               |     |   | FIPS #       | Classification | County      | PNP        | Agency    |
| Any Texas County    |              |              |               |     |   | 111-TEST0-00 | County         | Sherman     | N          | N         |
| any Texas Town      |              |              |               |     |   | 000-TEST0-00 | City           | Sherman     | Ν          | Ν         |
|                     |              |              |               |     |   |              |                |             |            |           |

**3.** From the Applicant - Summary screen, select the "Apply Now" button to request funding assistance for a grant or an award.

| 📅 🖪 🖈 👻 🏦 ACCOUNTS 👻 🔧 PROJECTS 🗸              | ▼ \$ FINANCES → Q        | John Lecheler logged in as User 1 Test 🔺 💷 🕫                                            |  |  |  |  |
|------------------------------------------------|--------------------------|-----------------------------------------------------------------------------------------|--|--|--|--|
| Any Texas Town                                 |                          | READ CRLY                                                                               |  |  |  |  |
| Create New Request Submit New Reimbursement Re | quest                    | More -                                                                                  |  |  |  |  |
| Summary > Applicant Details                    |                          | • Apply for a Grant •                                                                   |  |  |  |  |
| Accounts Unique Applicant ID:                  | 2501                     | There are currently Z Grants open. If you                                               |  |  |  |  |
| FEIN #:                                        | 11111111                 | wish o apply, please click the Apple New<br>output below.                               |  |  |  |  |
| DUNS #:                                        | 111222333                | Apply Now                                                                               |  |  |  |  |
| Payments Account Count:                        | 1 Account Open           |                                                                                         |  |  |  |  |
| Quarterly Reports Project Count:               | 0 Projects               | Resources •                                                                             |  |  |  |  |
| Quarterly Report<br>Count:                     | No Active QRs (View All) | Public Assistance Hazard Mitigation                                                     |  |  |  |  |
| Eligible Obligated:                            | \$0.00                   | Fire Management Assistance Grant                                                        |  |  |  |  |
| Federal Obligated:                             | \$0.00 (0.00%)           | Forms Job Aids                                                                          |  |  |  |  |
| Documents State Obligated:                     | \$0.00 (0.00%)           | News Archive                                                                            |  |  |  |  |
| History                                        | \$0.00 (0.00%)           |                                                                                         |  |  |  |  |
|                                                |                          | Applications -                                                                          |  |  |  |  |
|                                                |                          | Application<br>9999 - Test Grant (EMPG)                                                 |  |  |  |  |
|                                                |                          | An Application is now ready for you to fill<br>out and submit. Please complete the form |  |  |  |  |

**4.** Select the Program Grant/Award you are requesting funding assistance from and then select "**Create**".

| Apply for a G | rant                                                                                                    |
|---------------|----------------------------------------------------------------------------------------------------|
| Grant:        | Choose a Grant 🗸                                                                                                    |
| Project Type: | Choose a Grant<br>4416 - Texas Severe Storms and Flooding (HMGP) (Application)<br>PDM19 - PDM19 (PDM) (Application)<br>4454 - Severe Storms and Flooding (HMGP) (Application)<br>5288 - Copper Breaks Fire (HMGP) (Application)<br>4466 - Tropical Storm Imelda (HMGP) (Application)<br>2020 - Coronavirus Relief Fund (SPA) (Request for Assistance)<br>LEA2020 - CRF for Local Education Agencies (SPA) (Request for Assistance) |
|               | Create Cancel                                                                                                    |

- **5.** A **New Request for Assistance** form will open and will display the applicant's core information.
- 6. Review Applicant information and provide corrections, if needed.
- 7. Next enter the "**Primary Contact**," "Alternate Contact," and "Authorized Contact." These contacts will be the designated contacts for the grant/award.

| <b>#</b> 🗷     | * - | m accoun                | ts 👻 🔧 projects 👻                          | \$ FINANCES -                                                             | ۹                                                                                                    |   | John Lecheler logged in a | s User7 Test 🔺 💶 😦 |
|----------------|-----|-------------------------|--------------------------------------------|---------------------------------------------------------------------------|----------------------------------------------------------------------------------------------------|---|---------------------------|--------------------|
| Any Texas Town | New | Requ                    | est for Assista                            | nce                                                                       |                                                                                                    |   |                           |                    |
| Create         |     | Cancel                  |                                            |                                                                           |                                                                                                    |   |                           |                    |
| 🛒 ¥ Form       |     | >                       | Form                                       |                                                                           |                                                                                                    |   |                           |                    |
|                |     |                         | Grant:                                     | LEA20                                                                     | 020 CRF for Local Education Agencies                                                                                                    |   | •                         |                    |
|                |     | 6                       | Applicant:                                 | Any Te<br>Location<br>FIPS #:<br>DUNS #<br>FEIN #:<br>Type: Ci<br>1 Longh | tas Town<br>1: Sherman (5 - Northwest Texas Region Region)<br>000-TEST0-00<br>+ 111222333<br>111111111<br>âty<br>10rm Drive, Sherman, TX |   |                           |                    |
|                |     |                         | Is all above information corre<br>current? | ct and Choos                                                              | e One 🔻                                                                                                    |   |                           |                    |
|                |     | $\overline{\mathbf{G}}$ | Primary Contact: 🤫                         | Select                                                                    | t One                                                                                                    | • |                           |                    |
|                |     |                         | Alternate Contact: 🕐                       | Select                                                                    | t One                                                                                                    | • |                           |                    |
|                |     |                         | Authorized Contact: 🤊                      | Select                                                                    | t One                                                                                                    | • |                           |                    |
|                |     |                         | Counties Affected:                         | Ander<br>Andre<br>Angel<br>Arans<br>Arche<br>The local                    | rson<br>WS<br>lina<br>383<br>¥f<br>tilon of the damage (only if in multiple counties).                                                   |   |                           | •                  |

**8.** After all the information is entered, select "**Create**" to save and advance the request to TDEM for review and processing.

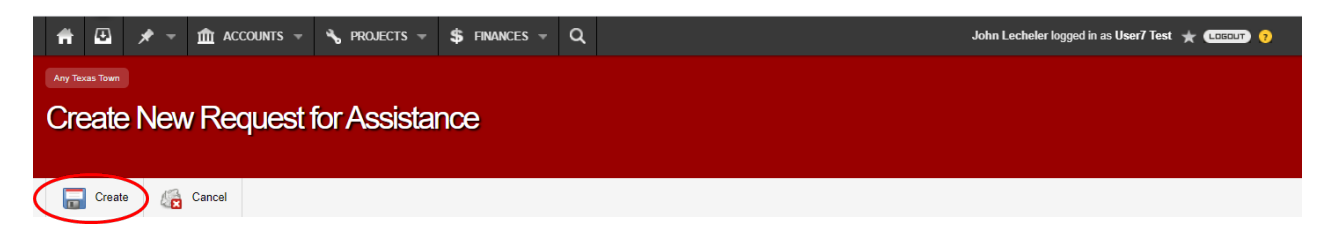

Note: Upon TDEM's review and approval, the primary and alternate contacts will receive a GMS email notification of approval along with information and the actions that must be completed for account activation and eligibility to receive funding.